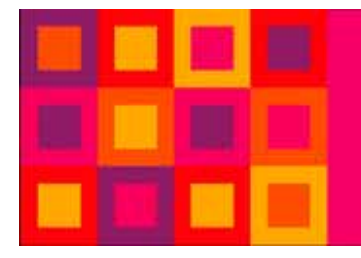

# faberlic

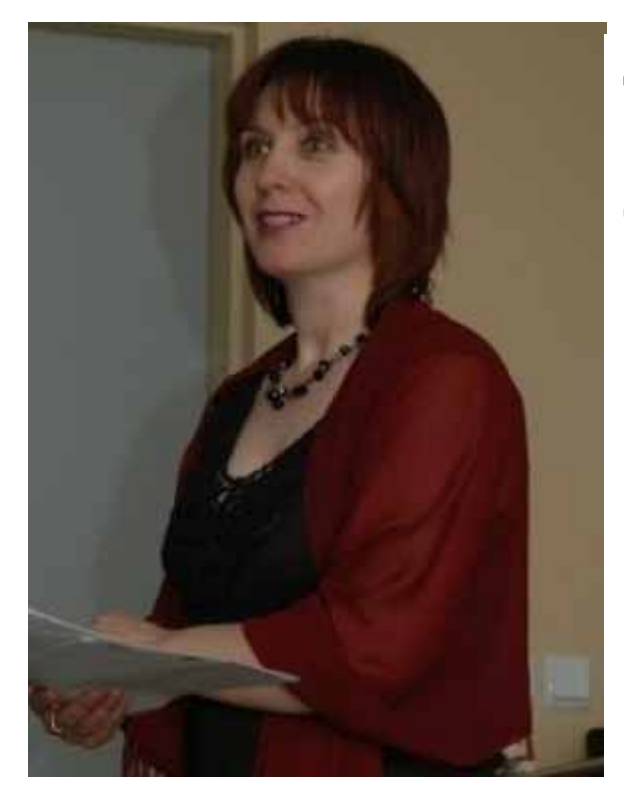

# Я желаю вам приятных покупок.

# Добрый день!

Я поздравляю Вас с регистрацией в нашей дружной команде Faberlic!

Меня зовут Светлана Пустильник, я Золотой VIP консультант Объединенной Компании «FABERLIC».

О себе, расскажу чуть позже, в одном из последующих выпусков рассылки, а сейчас я помогу Вам сделать Ваш первый заказ на сайте компании Faberlic. Надеюсь, что данная инструкция поможет Вам правильно и с удовольствием оформить заказ!

Мои контакты:

- e-mail: pustil@mail.ru
- Skype: Svetlana-0087
- Блог Светланы: <u>http://www.mlm-home.ru/</u>

При регистрации, Вам на мобильный телефон пришла важная информация: Ваш регистрационный номер и пароль для входа в личный кабинет. Сохраните эту информацию, она Вам будет необходимо постоянно. Перенесите данные с мобильного телефона в блокнот, потому что SMS - ку случайно можно удалить.

Для того, что бы попасть в свой личный кабинет, перейдите на официальный сайт компании www.faberlic.ru (просто нажмите на выделенный текст или скопируйте адрес и вставьте его в поисковую строку)

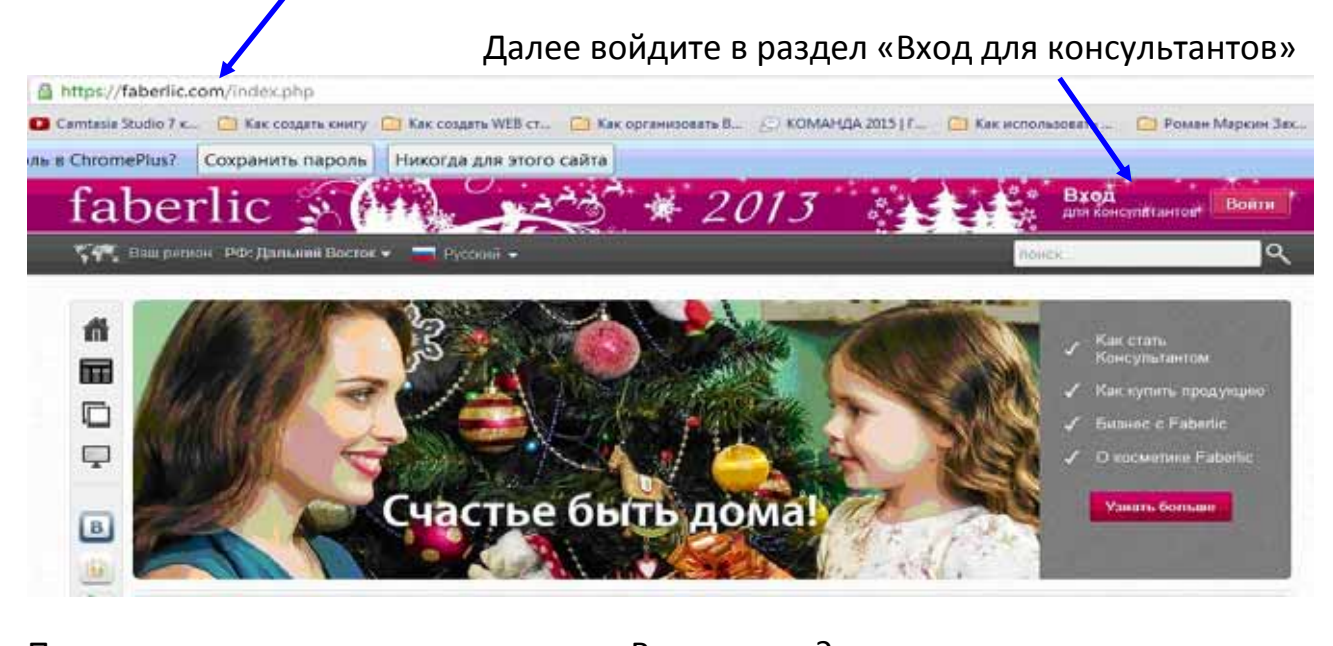

Проверьте, правильно ли установлен Ваш регион? C A https://faberlic.com 🔇 » Что знает каждый... 🔇 Блог продающих те... 🔇 Большая Энциклопе.. » 📋 другне заклад 🖥 pusti@mail.ru 3драв... 🔣 pusti@mail.ru 3др Вход в кабинет Забыли пароль? 🔽 Закол Ваш регион уточнить регион УТОЧНИТЬ регион Русский Номер Пароль faberlic · infinum · EDELSTAR

О компании

Продукция

Бизнес

Регистрационный номер

Если Вы, по какой либо причине не знаете свой пароль, обратитесь к разделу «забыли пароль» и внимательно прочитайте рекомендации по восстановлению пароля.

Кроме того, вы получили код подтверждения номера. Уважаемые консультанты, при регистрации в Компании, все регистрационные номера обязательную верификацию (подтверждение) проходят телефонных номеров. Это необходимо для корректной работы в системе «Партнер»

\$7 ¥

Пароль

Система сама предложит Вам **пройти верификацию при авторизации на сайте.** Для этого необходимо будет выполнить несколько несложных действий: ввести код подтверждения в форму верификации, и нажать кнопку подтверждения. Это операция разовая и больше вам код подтверждения не понадобится.

И вот, Вы в своем личном кабинете. Он настолько функционален, что сразу и не расскажешь о всех его возможностях, поэтому я рекомендую начать знакомство с раздела «Новым консультантам», который Вы найдете в нижней части страницы.

| Продукция            | Бизнес                        | О Компании               | Помощь                        |
|----------------------|-------------------------------|--------------------------|-------------------------------|
| Flash-каталог        | 🚖 Новости                     | 🚖 Новости Компании       | Вопросы к эксперту            |
| On-line каталог      | Акции                         | О Компании               | Написать обращение в Компанию |
| Новинки              | План развития                 | Научные разработки       | Инструкции для Консультанта   |
| Акции каталога       | Бизнес с Faberlic             | Собственное производство |                               |
| Презентация каталога | Возможности для Консультантов | Качество и экология      |                               |
| Прайс-лист           | Новым Консультантам           | 🚖 Наши принципы          |                               |
| Мастер-класс         | Обучение                      | Экологическое движение   |                               |
| Реклама продукции    | Правила работы                | Журнал «Страна Faberlic» |                               |
| О косметике Faberlic | В помощь предпринимателю      | Faberlic в сети          |                               |
| Статьи о продукции   | Открытие Агентского Пункта    | События Компании         |                               |
|                      |                               |                          |                               |

Изучив этот раздел, вы узнаете, как оформить заказа, оплатить и получить его. Если ваша цель получение дополнительного дохода, узнайте, как работать с каталогом, просмотрев обучающее видео «Первые шаги нового Консультанта Faberlic», от Елены Кравченко – менеджера по обучению Объединенной Компании Faberlic.

В разделе «Новым Консультантам Вы узнаете все о том, как успешно начать свой бизнес с компанией и многое, многое другое...

А я кратко познакомлю Вас с некоторыми важными моментами этого раздела.

## Оформление заказа

Обращаю Ваше внимание, что если Вы совершаете заказ на сумму <u>менее</u> <u>10 Баллов</u> (около 550 рублей в ценах Консультанта), продукция включается в заказ по ценам каталога.

Обратите внимание, что при заказе продукции на сайте <u>www.faberlic.com</u> действуют **2 основных правила выбора товара, участвующего в промоакциях**:

- 1. Товар необходимо включать в заказ;
- 2. Товар предлагается к выбору в заказ на Шаге 2 «Промоакции».

Список товаров по акции, которые необходимо включать в заказ или выбирать на Шаге 2 «Промоакции», Вы можете найти в начале каждого расчетного периода на нашем сайте в разделе:

«Бизнес»/ «Информация»/«Техническая информация».

Предлагаю Вам обучающее видео о том, как сделать заказ на сайте Faberlic.

Ссылка на видео

http://www.youtube.com/watch?v=uTmrXAcbVVQ&feature=player\_embedded

Если без видео, то:

ШАГ 1. Откройте страницу <u>www.faberlic.com</u>

**ШАГ 2.** Выберите язык и регион, введите свои данные: **регистрационный** номер и пароль (пароль в дальнейшем Вы можете изменить).

ШАГ 3. Выберите один из трех вариантов заказа товара: добавление по артикулу, или через <u>On-line каталог</u>, или через <u>Flash-каталог</u>

## Заказ по артикулу

Откройте «Личный кабинет», перейдите в раздел «Оформить заказ»,

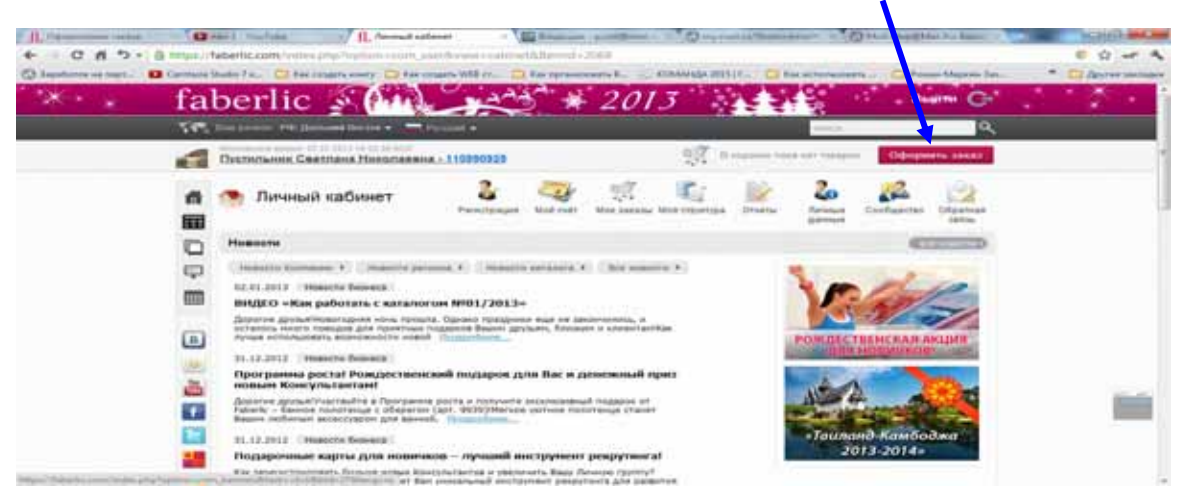

Выбор реквизитов заказа: Откроется окно выбора параметров Доставки. В настоящее время Вы можете выбрать Получение на месте (за заказом

необходимо придти на АП или склад) или адресную доставку\* (заказ доставляется непосредственно на адрес, указанный в заказе).

| Тип заказа:             | Заказ консультанта                                                                                                    |
|-------------------------|----------------------------------------------------------------------------------------------------|
| Номер консультанта:     | (700952215) Тест Тест Тест                                                                                                    |
|                         | Мои точки доставки                                                                                                    |
| Доставка <b>*</b>       | <ul> <li>Получение на месте</li> <li>за заказом необходимо<br/>придти на АП или склад</li> <li>Адресная доставка</li> <li>заказ доставляется непосредственно на<br/>адрес, указанный в заказе</li> </ul> |
| Выберите страну *       | Россия                                                                                                    |
| Область *               | Москва                                                                                                    |
| Район                   |                                                                                                    |
| Выберите город *        | Зеленоград                                                                                                    |
| Выбор места получения * | Зеленоград_Климентовская 8889.542 подробнее<br>Выберите из списка                                                                                                    |

По умолчанию стоит Получение на месте.

# \*возможность доставки зависит от Вашего региона

# Доставка до АП

| Тип заказа:             | Заказ консультанта         |            |
|-------------------------|----------------------------|------------|
| Номер консультанта;     | (700952215) Тест Тест Тест |            |
|                         | Мои точки доставки         |            |
| Доставка *              | Получение на месте         | •          |
| Выберите страну *       | Россия                     | <u>•</u>   |
| Область *               | Московская                 | <u>•</u>   |
| Район                   | Мытищинский                | •          |
| Выберите город *        | Мытищи                     | •          |
| Выбор места получения * | Выберите из списка         |            |
| Контактный телефон *    | +7 (926) 3874647           |            |
|                         |                            | Пооволжить |

Выберите страну, область и город (для сокращения списка городов, возможно, выбрать район области), в которых Вы находитесь. После этого выберите АП, до которого будет доставлен Ваш заказ, для этого перейдите по ссылке **«Выберите из списка»** в строке **«Выбор места получения».** 

| Выбор места до             | оставки                                                                                                  |          |
|----------------------------|----------------------------------------------------------------------------------------------------|----------|
| Для выбора удобного д      | ля Вас АП прокрутите весь список                                                                         | <u> </u> |
| АП Мытищи_Пас              | тухова (8889.118)                                                                                        |          |
| Адрес:                     | г. Мытищи, ул. Колонцова 5                                                                               |          |
| Телефон:                   | 8-926-203-85-43                                                                                          |          |
| Режим работы:              | ПН-СБ 11.00-20.00, воскресенье-выходной                                                                  |          |
| Сбор агентского<br>пункта: | 3%                                                                                                    |          |
| Категория:                 | Центр Обслуживания консультантов                                                                         | Выбрать  |
| АП Мытищи_Гри              | шина (8889.306)                                                                                          |          |
| Адрес:                     | г. Мытищи, ул. Вокзальная площадь, д.2 (Старые<br>Мытищи, бывший ЛеМонти, здание Сбербанка, 2-й<br>этаж) | ~        |

После того, как Вы внесли все необходимые реквизиты в карточку заказа,

нажмите кнопку Продолжить для перехода к странице с выбором товаров.

После выбора всех нужных товаров вновь нажмите кнопку Продолжить

Вы перейдете на экран выбора промоакций и подарков.

\*в некоторых случаях при попытке перехода к промо Вы можете увидеть сообщение: Превышена максимальная сумма заказа или Минимальная сумма заказа \_\_\_\_\_. Необходимо отредактировать заказ на соответствие минимуму или максимуму суммы.

# Выбор промо

В верхней части экрана находится все сработавшие в заказе промоакции.

1.54

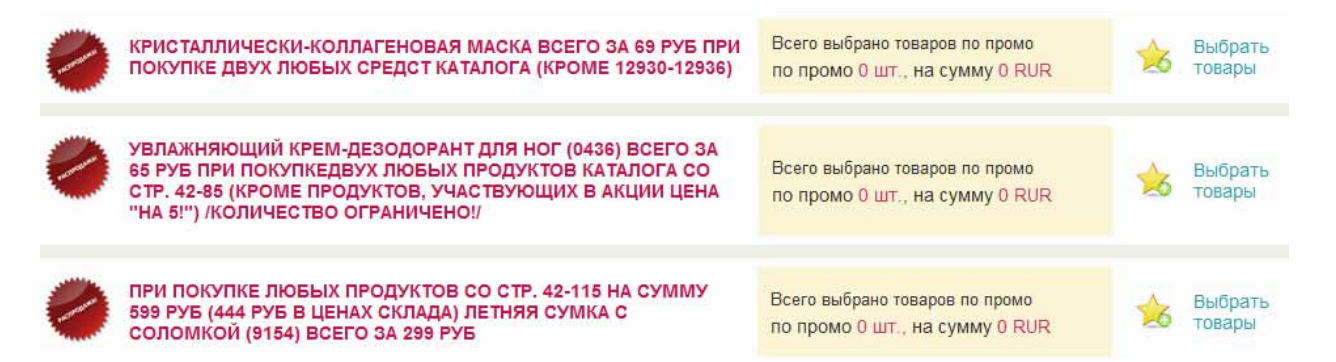

В нижней части экрана находится список товаров в заказе - всех выбранных ранее и включенных в заказ автоматически согласно условиям промо.

| N⊵ | Артикул | Название                                                                                                    | Текущая<br>цена<br>(RUR) | Баллы | Кол-во на<br>складе | Количество |
|----|---------|----------------------------------------------------------------------------------------------------|--------------------------|-------|---------------------|------------|
| 1  | 0472    | Faberlic YOUNG Увлажняющий крем-основа под макияж<br>Промо: ЛЮБЫЕ ДВА СРЕДСТВА МОЛОДЕЖНОЙ СЕРИИ (КРОМЕ<br>0478) ВСЕГО ЗА 99 РУБ КАЖДЫЙ | 73                       | 1.6   | 1725                | 2          |
| 2  | 9820    | БИО-ПАКЕТ ПОЛИЭТИЛЕНОВЫЙ /МАЙКА/ 24x44 СМ БЕЛЫЙ<br>Промо: Пакет-майка в каждый заказ                                                   | 0.5                      | 0     | 86500               | 1          |
| 3  | 9820    | БИО-ПАКЕТ ПОЛИЭТИЛЕНОВЫЙ /МАЙКА/ 24х44 СМ БЕЛЫЙ<br>Промо: Пакет-майка в каждый заказ                                                   | 0.5                      | 0     | 86500               | 1          |
| 4  | 90011   | ПРАЙС-ЛИСТ РОССИЯ КАМПАНИЯ №11<br>Промо: прайс-лист                                                                                    | 3                        | 0     | 19521               | 1          |
| 5  | 13900   | Парфюмерная вода Esprit du Paris                                                                                                    | 444                      | 9.9   | 25                  | 2          |
| 6  | 0394    | Тоник для зрелой кожи с фитогормонами                                                                                                  | 147                      | 3.3   | 1008                | 2          |
| 7  | 11002   | SOFT CLEAN. Концентрированное средство для мытья посуды                                                                                | 236                      | 5.2   | 3559                | 1          |

Строки с включенными по промо позициями выделены цветом. Также в строке содержится название промо, по которому товар добавлен в заказ.

| 1 | 0472 | Faberlic YOUNG Увлажняющий крем-основа под макияж<br>Промо: ЛЮБЫЕ ДВА СРЕДСТВА МОЛОДЕЖНОЙ СЕРИИ (КРОМЕ<br>0478) ВСЕГО ЗА 99 РУБ КАЖДЫЙ | 73 | 1.6 | 1725 | 2 |
|---|------|----------------------------------------------------------------------------------------------------|----|-----|------|---|
|---|------|----------------------------------------------------------------------------------------------------|----|-----|------|---|

Если Вы хотите выбрать товар по промоакции, либо изменить автоматически предложенный выбор по промо, либо отказаться от какой—либо промоакции (в случае, если это допустимо по условиям промо), щелкните мышкой по акции.

| 0 | КРИСТАЛЛИЧЕСКИ-КОЛЛАГЕНОВАЯ МАСКА ВСЕГО ЗА 69 РУБ ПРИ<br>ПОКУПКЕ ДВУХ ЛЮБЫХ СРЕДСТ КАТАЛОГА (КРОМЕ 12930-12936)                                                                                         | Всего выбрано товаров по промо<br>по промо 0 шт., на сумму 0 RUR | ☆ | Выбрать<br>товары |
|---|----------------------------------------------------------------------------------------------------|------------------------------------------------------------------|---|-------------------|
| 0 | УВЛАЖНЯЮЩИЙ КРЕМ-ДЕЗОДОРАНТ ДЛЯ НОГ (0436) ВСЕГО ЗА<br>65 РУБ ПРИ ПОКУПКЕДВУХ ЛЮБЫХ ПРОДУКТОВ КАТАЛОГА СО<br>СТР. 42-85 (КРОМЕ ПРОДУКТОВ, УЧАСТВУЮЩИХ В АКЦИИ ЦЕНА<br>"НА 5!") /КОЛИЧЕСТВО ОГРАНИЧЕНО!/ | Всего выбрано товаров по промо<br>по промо 0 шт., на сумму 0 RUR | ☆ | Выбрать<br>товары |
| 0 | ПРИ ПОКУПКЕ ЛЮБЫХ ПРОДУКТОВ СО СТР. 42-115 НА СУММУ<br>599 РУБ (444 РУБ В ЦЕНАХ СКЛАДА) ЛЕТНЯЯ СУМКА С<br>СОЛОМКОЙ (9154) ВСЕГО ЗА 299 РУБ                                                              | Всего выбрано товаров по промо<br>по промо 0 шт., на сумму 0 RUR | ☆ | Выбрать<br>товары |

# Откроется окошко работы с товарами по данной промоакции.

#### Выбор товаров в промо

0

КРИСТАЛЛИЧЕСКИ-КОЛЛАГЕНОВАЯ МАСКА ВСЕГО ЗА 69 РУБ ПРИ ПОКУПКЕ ДВУХ ЛЮБЫХ СРЕДСТ КАТАЛОГА (КРОМЕ 12930-12936)

Всего выбрано товаров по промо по промо 0 шт., на сумму 0 RUR

#### Поиск товаров:

\* — цены указаны с учётом скидки по промо

| Артикул        | Название                                        | каталога<br>(RUR) <sup>*</sup> | склада<br>(RUR) * | Баллы | Макс по<br>товару | На<br>складе | Количество |
|----------------|-------------------------------------------------|--------------------------------|-------------------|-------|-------------------|--------------|------------|
| 12930          | Кристаллически-коллагеновая маска<br>"Роза"     | 69                             | 51                | 1.1   | 1                 | 282          | 0          |
| 12931          | Кристаллически-коллагеновая маска<br>"Клубника" | 69                             | 51                | 1.1   | 1                 | 287          | 0          |
| 12932          | Кристаллически-коллагеновая маска<br>"Коллаген" | 69                             | 51                | 1.1   | 1                 | 180          | 0          |
| Отмена Выбрать |                                                 |                                |                   |       |                   |              |            |

Обратите внимание – в промо указано максимально возможное к выбору количество по каждой группе.

٩,

| 0                                                                                                    | УВЛАЖНЯЮЩИЙ КРЕМ-ДЕЗОДОРАНТ ДЛЯ НОГ (0436)<br>ВСЕГО ЗА 65 РУБ ПРИ ПОКУПКЕДВУХ ЛЮБЫХ<br>ПРОДУКТОВ КАТАЛОГА СО СТР. 42-85 (КРОМЕ<br>ПРОДУКТОВ, УЧАСТВУЮЩИХ В АКЦИИ ЦЕНА "НА 5!")<br>/КОЛИЧЕСТВО ОГРАНИЧЕНО!/ |                                    |                             | Всего выбрано товаров по промо<br>по промо 0 шт., на сумму 0 RUR |       |                   |              |            |
|----------------------------------------------------------------------------------------------------|----------------------------------------------------------------------------------------------------|------------------------------------|-----------------------------|------------------------------------------------------------------|-------|-------------------|--------------|------------|
| Поиск товаров:<br>* — цены указаны с учётом скидки по промо<br>Группа: 1 Выбрано в группе 0, разрешено максимальное кол в группе не более 2) |                                                                                                    |                                    |                             |                                                                  |       |                   |              |            |
| Артикул                                                                                                    |                                                                                                    | Название                           | Цена<br>каталога<br>(RUR) * | Цена<br>склада<br>(RUR) <sup>*</sup>                             | Баллы | Макс по<br>товару | На<br>складе | Количество |
| 0436                                                                                                    | Увлажняюц                                                                                                    | ций крем-антиперспирант<br>для ног | 65                          | 48                                                               | 1.1   | 2                 | 8793         | 0          |
|                                                                                                    |                                                                                                    |                                    |                             |                                                                  |       |                   |              |            |

Если, работая с промо-акцией, Вы превысили данное ограничение, то строка с таким превышением будет выделена красной заливкой. В этом случае необходимо изменить количество на доступное по промо:

| Выбор                                                                                                    | товаров в промо              |                     |                                        |                                                                    |           |                   |              |            |
|----------------------------------------------------------------------------------------------------|------------------------------|---------------------|----------------------------------------|--------------------------------------------------------------------|-----------|-------------------|--------------|------------|
| УВЛАЖНЯЮЩИЙ КРЕМ-ДЕЗОДОРАНТ ДЛЯ НОГ (0436)<br>ВСЕГО ЗА 65 РУБ ПРИ ПОКУПКЕДВУХ ЛЮБЫХ<br>ПРОДУКТОВ КАТАЛОГА СО СТР. 42-85 (КРОМЕ<br>ПРОДУКТОВ, УЧАСТВУЮЩИХ В АКЦИИ ЦЕНА "НА 5!")<br>/КОЛИЧЕСТВО ОГРАНИЧЕНО!/ |                              |                     |                                        | Всего выбрано товаров по промо<br>по промо 5 шт., на сумму 325 RUR |           |                   |              |            |
| Поиск товаров:<br>* — цены указаны с учётом скидки по промо                                                                                                    |                              |                     |                                        |                                                                    |           |                   |              |            |
| Группа: 1                                                                                                    | (Выбрано в группе 5, ј       | разрешено макси     | имальное кол                           | в группе н                                                         | е более 2 | )                 |              |            |
| Артикул                                                                                                    | Названи                      | e                   | Цена<br>каталога<br>(RUR) <sup>*</sup> | Цена<br>склада<br>(RUR) <sup>*</sup>                               | Баллы     | Макс по<br>товару | На<br>складе | Количество |
| 0436                                                                                                    | Увлажняющий крем-а<br>для но | антиперспирант<br>г | 65                                     | 48                                                                 | 1.1       | 2                 | 8793         | 5          |
|                                                                                                    |                              |                     |                                        |                                                                    |           |                   |              |            |

Также строка может быть выделена красной заливкой, если при выборе Вы превысили имеющееся на складе количество. В этом случае необходимо изменить количество на меньшее.

Если в промо предлагается к выбору большой список товаров, который не помещается в окошке, воспользуйтесь полоской прокрутки либо поиском в промо. Для поиска в промо введите артикул товара в строку Поиск и нажмите «ENTER(Ввод)»

| Поиск товаров:         | 12936                                                        | ٩ |
|------------------------|--------------------------------------------------------------|---|
| * — цены указаны с учё | [12936] Кристаллически-коллагеновая маска "Женьшень и Лотос" |   |

Группа: 1 (Выбрано в группе 0, разрешено максимальное кол в группе не более 1)

Курсор переместится на ячейку *Количество* в строке с нужным товаром. Если в поиске товар не находится - значит данный товар не участвует в промо или его нет в наличии на складе.

Последовательно выбирайте товары в промо. После выбора всех товаров по всем промо, нажмите Применить промо, чтобы посмотреть на итоговые состав и стоимость заказа.

Внимание! После любых изменений, внесенных в промоакции, обязательно нажмите кнопку Применить промо, для того, чтобы увидеть окончательный список товаров в заказе с учетом изменившихся промо на этой же странице внизу. Если Вы не нажмете эту кнопку, то окончательную стоимость заказа с учетом всех изменений Вы увидите только на следующей странице. Нажатие данной кнопки пересчитывает таблицу внизу и показывает стоимость заказа.

После окончания работы с промо нажмите кнопку Продолжить, чтобы перейти к утверждению заказа, либо кнопку Назад, для того, чтобы вернуться к редактированию списка товаров в заказе.

\*при возврате к редактированию списка товаров некоторые произведенные Вами изменения в промо могут быть потеряны, так как редактирование списка товаров может привести к иной отработке промо-акций.

#### Адресная доставка

# Ополучение на месте Адресная доставка за заказом необходимо заказ доставляется непосредственно на адрес, указанный в заказе

#### В поле Доставка выберите «Адресная доставка»

Выберите страну, область и город (для сокращения списка городов, возможно, выбрать район области), до которого необходимо осуществить доставку.

| Выберите страну *    | Россия                | • |
|----------------------|-----------------------|---|
| Область *            | Ямало-Ненецкий        | • |
| Район                | — выберите район —    | • |
| Выберите город *     | Надым                 | • |
| Район                | — районы не найдены — | • |
| Почтовый индекс *    | 629730                |   |
| Улица <b>*</b>       | Зверева               |   |
| Дом <b>*</b>         | 25                    |   |
| Корпус               | 1                     |   |
| Квартира             | 1                     |   |
| Перевозка *          | EMS Авиа              | • |
| Контактный телефон * | +7 (922) 0555852      |   |

После выбора города, в зависимости от вашего региона, в поле «Перевозка» можно будет выбрать доступный тип доставки EMS.

Заполните остальные поля и нажмите Продолжить для перехода к странице с выбором товаров.

Выбор товара по адресной доставке, аналогичен выбору с доставкой заказа на агентский пункт (см. выше).

После оплаты, в шапке заказа выводится номер отправления, по которому можно отслеживать его движение на сайте Почты России.

Перевозка:

EMS Авиа № EA987397786RU <u>Отслеживание</u> <u>отправления EMS</u> И информация о рейсе, где дата рейса – это дата передачи заказа в EMS

Дата рейса: 04.10.2011 информация о рейсе

Ваш заказ будет отправлен Почтой EMS только при <u>100%-й</u> его оплате. Т.е. до тех пор, пока Вы не оплатите заказ с Вашего Личного счета на сайте <u>www.faberlic.com</u>, Ваш заказ отправляться не будет.

Со способами оплаты заказа ознакомьтесь в разделе <u>Бизнес</u> / <u>Новым</u> <u>Консультантам</u> / <u>Оплата заказа</u>

Или просмотрите видео урок «**Как оплатить заказ на сайте Faberlic»**. Это здесь... http://www.youtube.com/watch?v=YfI483Qv2WA&feature=player\_embedded

Внимание! Стоимость доставки зависит от веса заказа и тарифного плана ЕМС. Вы можете увидеть ее после оформления заказа в строке «Стоимость доставки».

# Заказ через каталог

Напоминаю, что навигация по разделам сайта расположена в нижней части открытой страницы, где вы и можете сделать переход на необходимый вам раздел.

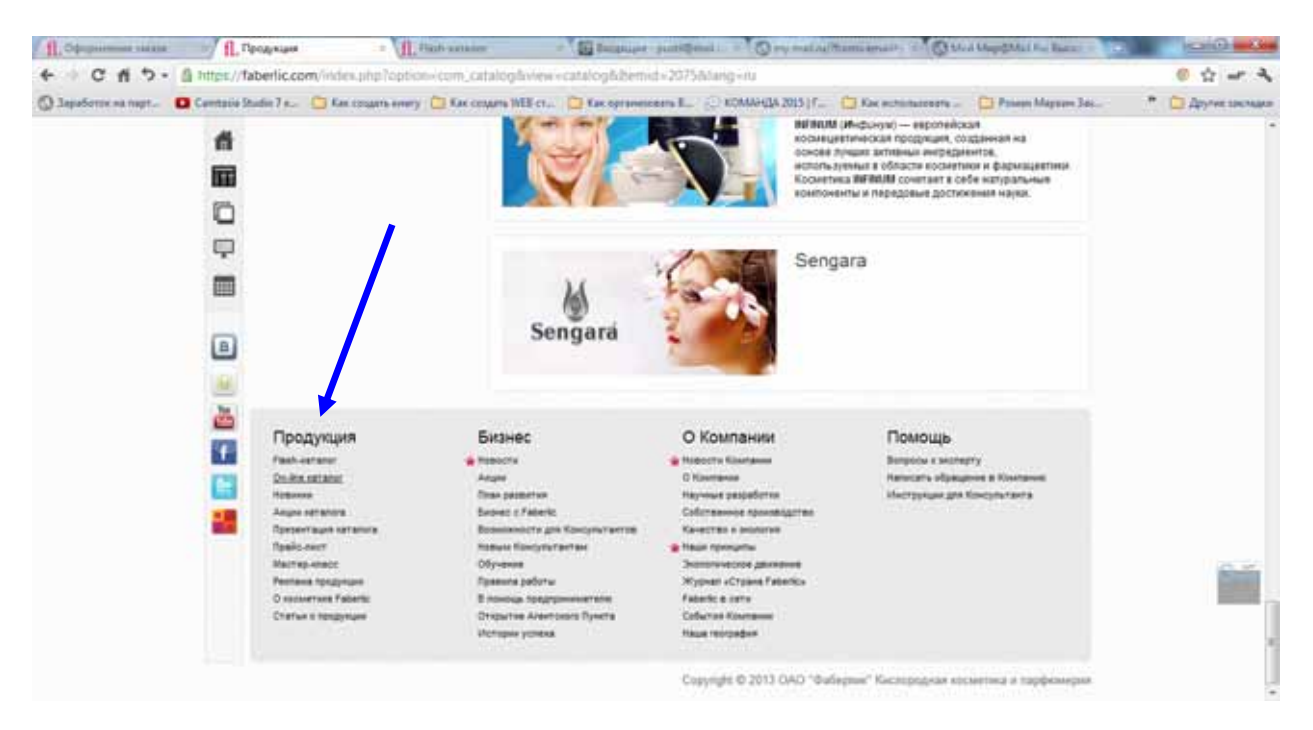

Перейдите в раздел «Продукция», либо в раздел <u>On-line каталог</u>, либо <u>Flash-</u> каталог Откройте нужный подраздел. Выбрав товар и нажимая на кнопку «Добавить в заказ», Вы автоматически перейдете на страницу выбора места доставки.

После того, как Вы укажете место получения заказа, Вы можете продолжить оформление заказ, нажав на соответствующую кнопку. Оформили основной заказ, проверьте его и нажмите Продолжить

На следующем шаге будут отображаться сработавшие промоакции. Нажимая на кнопку **«Утвердить заказ»**, Вы завершите оформление заказа и сможете перейти к оплате.

Как только на АП поступает заказанная Вами продукция, Вам надо получить заказ. Чтобы знать точно, что заказ пришел на АП, Вы можете подписаться на **уведомления по SMS или e-mail.** Подробнее об этом можно прочитать в разделе <u>«Получение заказа» >></u>

Я постаралась отразить основные моменты оформления заказа.

# Спасибо за внимание!

Могу ли я чем, еще Вам помочь?

# С уважением, Светлана Пустильник

Мои контакты:

- e-mail: pustil@mail.ru
- Skype: Svetlana-0087
- Блог Светланы: <u>http://www.mlm-home.ru/</u>
- Блог : Начни бизнес с Faberlic <u>http://faberlic-dohod.blogspot.com</u>
- Рассылка: Что такое сетевой маркетинг –www.sekretdohodatut.ru
- Сайт Компании: <u>www.faberlic.ru</u>
- Как оплатить заказ на сайте Faberlic:

http://www.youtube.com/watch?v=YfI483Qv2WA&feature=player\_embedded

• Как сделать свой первый заказ:

http://www.youtube.com/watch?v=uTmrXAcbVVQ&feature=player\_embedded